國語日報-數位精選版

# 學生登入操作說明

1. 點選網址:

<u>https://premium.learnmode.net/course/86</u> 或 google 搜尋輸入: 國語日報-數位精選版

2. 點選右上角的<u>註冊/登入</u>

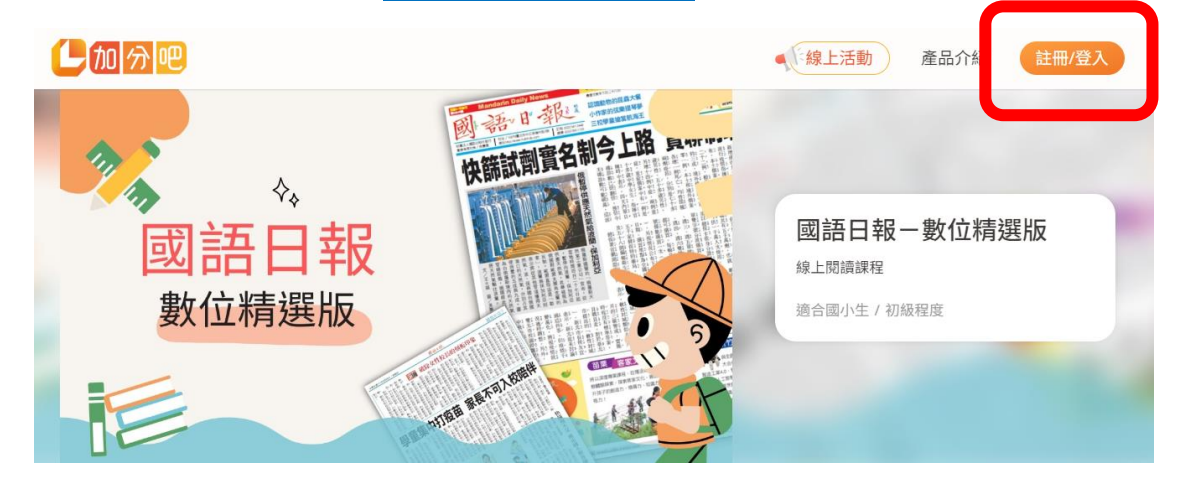

3. 點選中間的使用教育雲端帳戶繼續

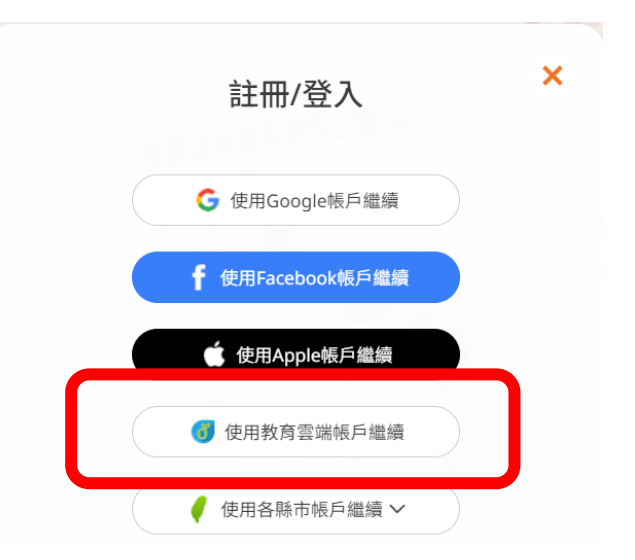

## 4. 點選下面的使用縣市帳號登入

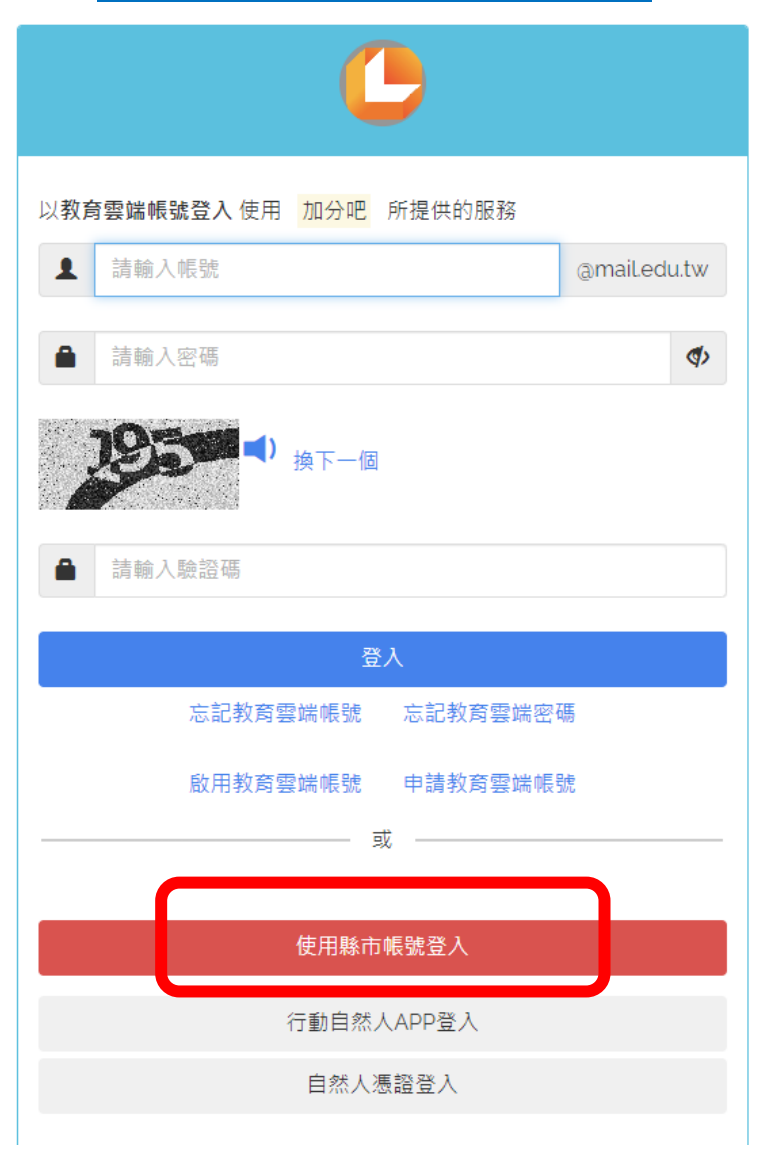

## 5. 點選下面的臺中市

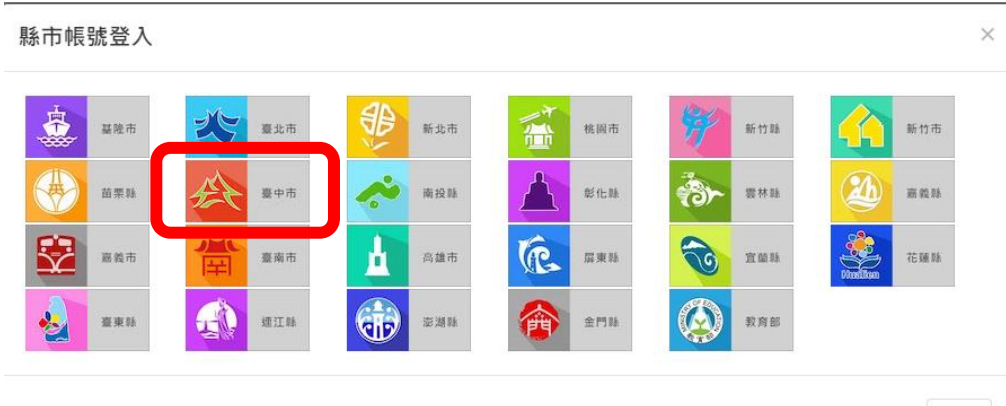

關閉

6. 點選下面的學生登入

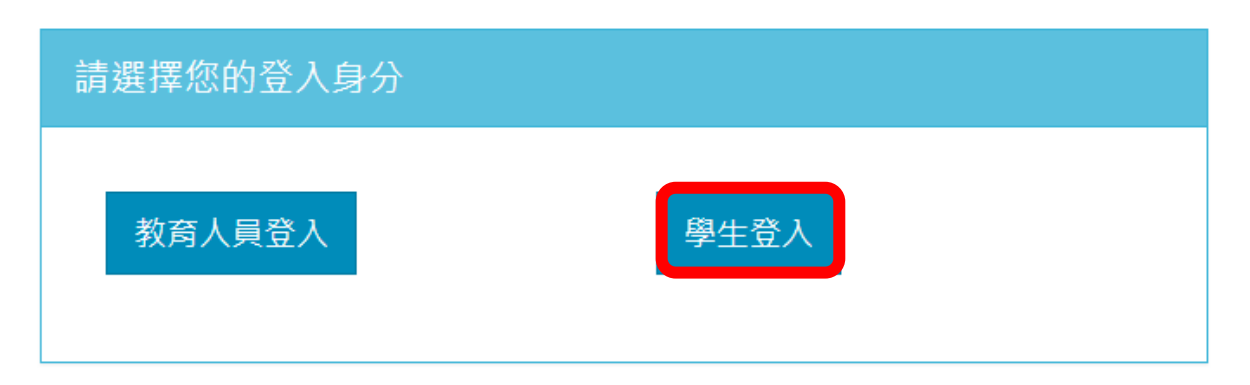

7. 依序點選學校區域與名稱與班級座號與密碼

| 您必須登入才能使用 |                   |  |  |  |
|-----------|-------------------|--|--|--|
| A         | 南區                |  |  |  |
| Þ         | 市立國光國小(           |  |  |  |
| 1         | 請輸入班級座號(例如:60101) |  |  |  |
|           | 請輸入密碼             |  |  |  |
| 登入        |                   |  |  |  |

\*提醒:密碼與 st 學習帳號之密碼一致。

(如需更改密碼,敬請聯繫資訊組 賴老師 0422872475 \*712)
\*請謹慎保管個人帳密,避免遭他人利用觸法。
\*盜用他人帳密為觸法行為,敬請留意。
\*登入後,請點選「同意授權」始可繼續操作。

8. 登入後點選<u>我的課程</u>,並點選<u>前往我的課程</u> 再點選下圖

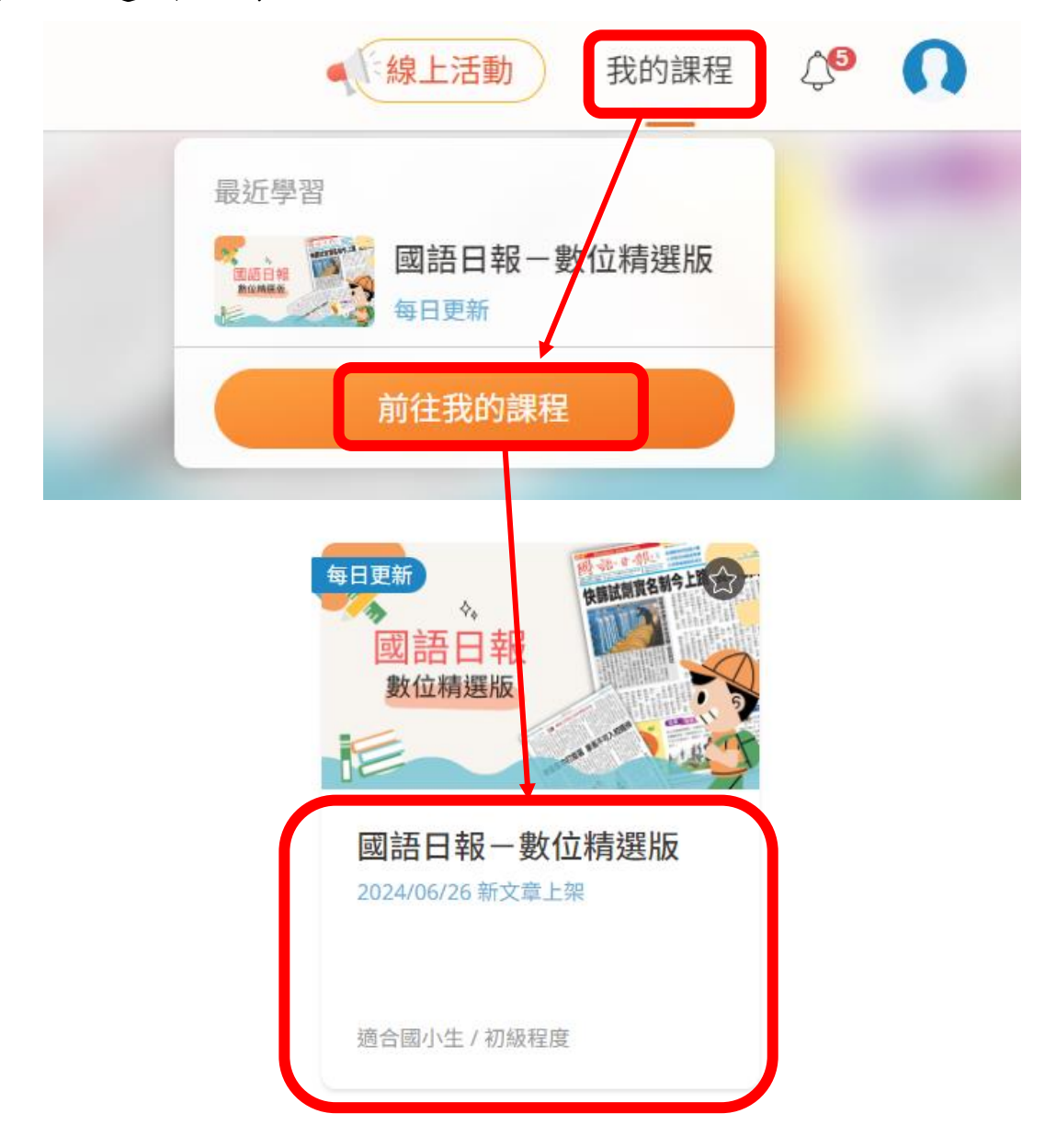

# 9. 可點選以下分類文章進行閱讀

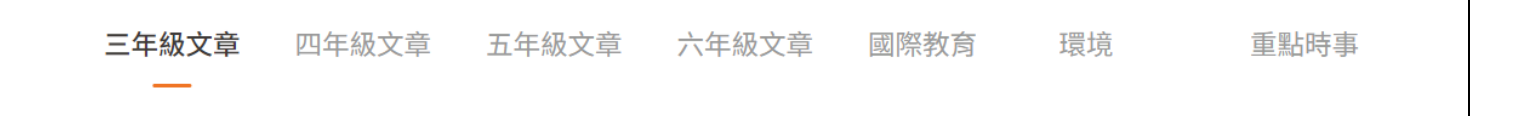

#### 10. 選擇文章後, 有提供注音協助文章閱讀。

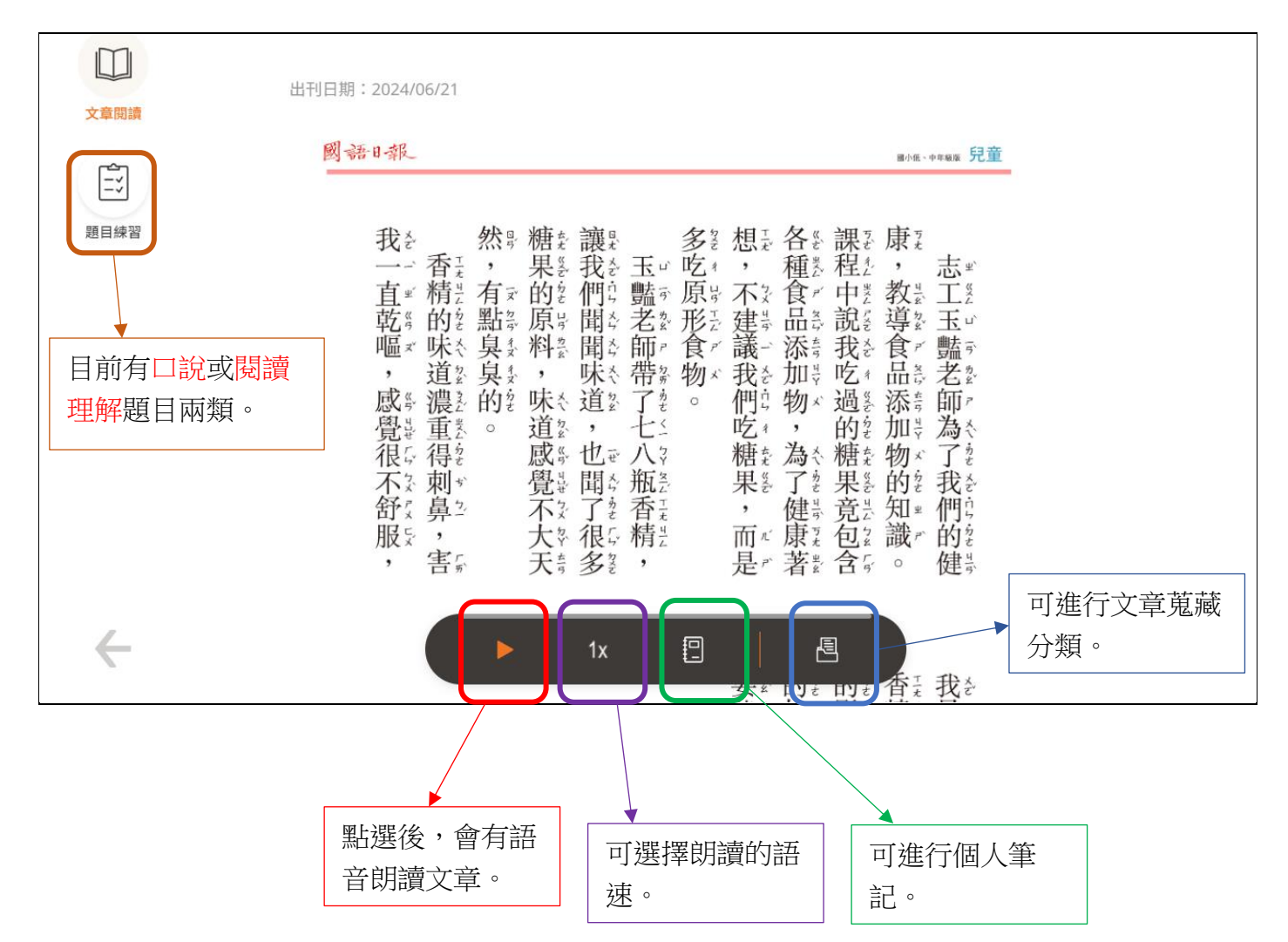

### 11. 不定時會有閱讀活動挑戰賽喔~

| 、「線上活動         | 我的課程 | Ĵ    | 0 |
|----------------|------|------|---|
| 2024閱讀小奇兵知識挑戰賽 |      | 課程簡介 |   |

\*本次暑假就有閱讀小奇兵知識挑戰賽,可於假期多加閱讀使用喔!
\*以上活動日期:6/24-9/1